# SIG / UnB

Sistema Integrado de Gestão – SIG Sistema de Gestão Acadêmica – SIGAA

Assessoria de Assuntos Internacionais – INT Secretaria de Administração Acadêmica – SAA Secretaria de Tecnologia da Informação – STI

> Manual do Portal do Discente Aba Relações Internacionais

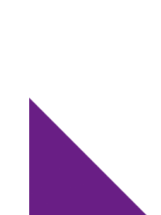

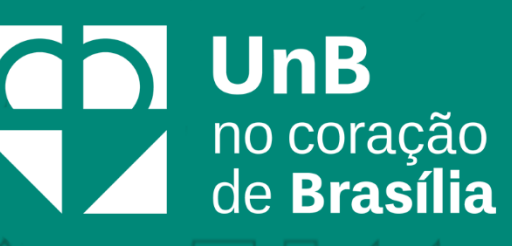

## Sumário

| Introdução                                                                 | 2 |
|----------------------------------------------------------------------------|---|
| Objetivo                                                                   | 2 |
| Aba Relações Internacionais                                                | 3 |
| Consultar Editais e Realizar inscrições em Processo Seletivo de Mobilidade | 3 |
| Visualizar Inscrição/Processo de Mobilidade                                | 5 |

 $\mathcal{A}$ 

 $\not\models$ 

 $\square$ 

### Introdução

Em setembro de 2017, foi assinado o Termo de Cooperação (TED) entre a Universidade de Brasília – UnB e a Universidade Federal do Rio Grande do Norte – UFRN com o objetivo de permitir a transferência tecnológica dos Sistemas Integrados de Gestão – SIG (Sistema Integrado de Administração e Comunicação – SIGAdmin; Sistema Integrado de Gestão de Recursos Humanos – SIGRH; Sistema Integrado de Patrimônio, Administração e Contratos – SIPAC e o Sistema Integrado de Gestão de Atividades Acadêmicas – SIGAA).

### Objetivo

Este documento tem como objetivo auxiliar e servir como guia na realização dos procedimentos do Portal do Discente, da Universidade de Brasília, englobados no novo Sistema Integrado de Gestão de Atividades Acadêmicas – SIGAA.

O SIGAA informatiza os procedimentos da área acadêmica através de um conjunto de módulos, tais como: Graduação, Extensão, Estágio, Relações Internacionais, Processo Seletivo, entre outros. Vale destacar também a existência de portais específicos para atender a necessidade da comunidade acadêmica, tais como o Portal do Discente e o Portal do Docente.

| Termo                 | Definição                                                                                                    |
|-----------------------|----------------------------------------------------------------------------------------------------|
| Mobilidade            | Editais de mobilidade                                                                                                    |
| Editais de Mobilidade | Os editais de mobilidade acadêmica são utilizados<br>para que os discentes da instituição possam<br>registrar interesse em participar de programas de<br>mobilidade acadêmica.                    |
| Realizar Inscrição    | Este caso de uso é destinado aos discentes com a<br>finalidade de listar os editais de mobilidade<br>abertos e possibilitar que esses realizem<br>inscrições para concorrerem às vagas ofertadas. |

## Termos e Definições (Glossário)

| Visualizar Inscrição/Processo de | Ao selecionar essa opção, o sistema deve exibir |
|----------------------------------|-------------------------------------------------|
| Mobilidade                       | todas as informações descritas em visualizar    |
|                                  | edital de mobilidade.                           |

## Aba Relações Internacionais

Através do módulo de Relações Internacionais, o discente poderá visualizar os editais de Mobilidade Nacional e Internacional cadastrados, além disso poderá se inscrever no Processo Seletivo para a vaga e acompanhar o status da sua inscrição.

#### Consultar Editais e Realizar inscrições em Processo Seletivo de Mobilidade

Para realizar essa operação, o usuário deverá acessar o SIGAA  $\rightarrow$  Módulos  $\rightarrow$  Portal do Discente  $\rightarrow$  Relações Internacionais  $\rightarrow$  Mobilidade  $\rightarrow$  Editais de Mobilidade  $\rightarrow$  Realizar Inscrição.

| Relações Internacionais            | _ |                                             |
|------------------------------------|---|---------------------------------------------|
| Mobilidade 🔸 Editais de Mobilidade | • | Realizar Inscrição                          |
|                                    |   | Visualizar Inscrição/Processo de Mobilidade |

#### O sistema exibirá a tela abaixo:

| PORTAL DO                 | D DISCENTE > REALIZAR INSCRIÇÃO                                                      |                                                                          |                                     |           |   |
|---------------------------|--------------------------------------------------------------------------------------|--------------------------------------------------------------------------|-------------------------------------|-----------|---|
|                           |                                                                                      |                                                                          |                                     |           |   |
| Caro Usuá                 | rio,                                                                                 |                                                                          |                                     |           |   |
| Na listager<br>Caso não t | m inicial abaixo são exibidos todos os e<br>enha localizado o edital, por favor sele | ditais de seleção do ano atual.<br>cione um ou mais filtros abaixo e sel | lecione Buscar                      |           |   |
|                           |                                                                                      | Filtrar Editais (                                                        | DE MOBILIDADE                       |           |   |
|                           | Programa de Mobilida                                                                 | de: SELECIONE                                                            | •                                   | ]         |   |
|                           | 🔲 Tipo de Mobilidade:                                                                | SELECIONE                                                                | ¥                                   |           |   |
|                           | Ano:                                                                                 | 2020                                                                     |                                     |           |   |
|                           |                                                                                      | Buscar C                                                                 | ancelar                             |           |   |
|                           |                                                                                      |                                                                          | ~ 1                                 |           |   |
|                           |                                                                                      | 🔩: Visualizar Edital 🛛                                                   | 🔉: Realizar Inscrição < 📛           |           |   |
|                           |                                                                                      | LISTA DE EDITAIS I                                                       | DE MOBILIDADE                       |           |   |
| Título do<br>Edital       | Programa de Mobilidade                                                               | Tipo de Mobilidade                                                       | Período de Inscrições               | Status    |   |
| ANDIFES                   | ANDIFES - Convênio ANDIFES de<br>Mobilidade                                          | Mobilidade Nacional - Estudantes<br>desta IES                            | 01/03/2020 23:59 a 17/05/2020 23:59 | PUBLICADO | Q |
| Fluxo<br>contínuo         | ANDIFES - ANDIFES                                                                    | Mobilidade Nacional - Estudantes<br>desta IES                            | 01/01/2020 00:00 a 15/05/2020 00:00 | PUBLICADO | Q |

Clique em Q para verificar os detalhes do edital, como Programa de Mobilidade, se é mobilidade nacional ou internacional, nome do edital, período de inscrições e número de

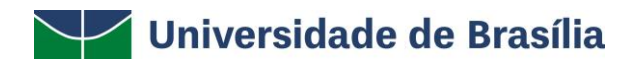

vagas. Pode-se também ver o formulário de inscrição (questionário específico), visualizar o arquivo do edital e ler a descrição e as orientações aos candidatos.

Clique em <sup>(Q)</sup> para realizar inscrição em edital com inscrições abertas. A tela do formulário de inscrição (questionário específico) aparecerá:

| DADOS DO EDITAL DE MOBILIDADE                                                                                                    |
|----------------------------------------------------------------------------------------------------|
| Programa de Mobilidade: ESCALA-G - ESCALA GRADO                                                                                       |
| Tipo de Mobilidade: Mobilidade Internacional - Estudantes desta IES                                                                   |
| Título do Edital: Escala Gestor 2020                                                                                                  |
| Período de Inscrições: 31/10/2019 às 00:00 - 30/11/2019 às 00:00                                                                      |
| Vagas: 999                                                                                                    |
| scrição e Orientações aos Candidatos                                                                                                  |
| tal para seleção ao Programa ESCALA GRADO.                                                                                            |
| 20-1                                                                                                    |
| unica escolha                                                                                                    |
|                                                                                                    |
| © escolta 1                                                                                                    |
|                                                                                                    |
| ✓ escona∠                                                                                                    |
|                                                                                                    |
| 🗊 sua escolha                                                                                                    |
| <ul> <li>sua escolha</li> <li>sua escolha</li> </ul>                                                                                  |
| <ul> <li>sua escolha</li> <li>sua escolha</li> </ul>                                                                                  |
| sua escolha     sua escolha                                                                                                    |
| <ul> <li>sua escolha</li> <li>sua escolha</li> </ul>                                                                                  |
| sua escolha sua escolha sua escolha sua escolha                                                                                       |
|                                                                                                    |
| sua escolha  sua escolha  sua escolha  Jpicad  Escolher arquivo Nenhum arquivo selecionado  Fette (Número máximo de Caracteres: 255.) |
| sua escolha sua escolha sua escolha Upload Escolher arquivo Nenhum arquivo selecionado Feète (Número máximo de Caracteres: 255 )      |
|                                                                                                    |
|                                                                                                    |

Preencha o formulário e clique em **Realizar Inscrição** para inscrever-se no processo seletivo. O botão **Cancelar** exclui todas as respostas do formulário e retorna à tela de editais sem que a inscrição seja realizada.

#### Portal do Discente > Realizar Inscrição

| D                                                                      | ADOS DO EDITAL DE MOBILIDADE          |  |  |  |
|------------------------------------------------------------------------|---------------------------------------|--|--|--|
| Programa de Mobilidade: FEFE                                           | - Programa teste 18-9                 |  |  |  |
| Tipo de Mobilidade: Mobilidade Internacional - Estudantes Estrangeiros |                                       |  |  |  |
| Título do Edital: Edita                                                | al para o programa FEFE               |  |  |  |
| Período de Inscrições: 18/0                                            | 9/2019 às 00:00 - 26/09/2019 às 23:59 |  |  |  |
| Vagas: 4                                                               |                                       |  |  |  |
| Descrição e Orientações aos Candidatos                                 | <u>۲</u> ۶                            |  |  |  |
| Descrição do Processo seletivo.                                        |                                       |  |  |  |
|                                                                        | Realizar Inscrição Cancelar           |  |  |  |
|                                                                        | Portal do Discente                    |  |  |  |

Atenção: Preencha o formulário de inscrição cuidadosamente. Uma vez enviada a inscrição, não será possível editar as respostas, nem enviar documentos para complementar a inscrição.

Em seguida, aparecerá a tela abaixo, na qual o discente clicará no ícone **Realizar Inscrição** e logo aparecerá a seguinte mensagem:

Operação realizada com sucesso!

#### Visualizar Inscrição/Processo de Mobilidade

Essa opção serve para o estudante verificar o status da sua inscrição (inscrição deferida, indeferida, candidato selecionado, candidato eliminado, etc.) e, no caso de candidatos selecionados, verificar o status do processo de mobilidade.

Para acessar essa funcionalidade, acesse o SIGAA  $\rightarrow$  Portal do Discente  $\rightarrow$  Relações Internacionais  $\rightarrow$  Mobilidade  $\rightarrow$  Editais de Mobilidade  $\rightarrow$  Visualizar Inscrição/Processo de Mobilidade.

| 🎒 Relações Interr | acionais |                  |   |                                             |
|-------------------|----------|------------------|---|---------------------------------------------|
| Mobilidade 🔸      | Editai   | is de Mobilidade | • | Realizar Inscrição                          |
|                   |          | -                |   | Visualizar Inscrição/Processo de Mobilidade |

Preencha os critérios de busca, conforme demonstrado abaixo:

|                 |                  |                                                   | INFORME OS CRI                                                                                       | TÉRIOS DE BU                                                                       | SCA                                    |                                                              |   |
|-----------------|------------------|---------------------------------------------------|----------------------------------------------------------------------------------------------------|------------------------------------------------------------------------------------|----------------------------------------|--------------------------------------------------------------|---|
|                 | - F              | rograma de Mobilida                               | ade: SELECIONE                                                                                       |                                                                                    |                                        | •                                                            |   |
|                 |                  | ipo de Mobilidade:                                | SELECIONE                                                                                            |                                                                                    |                                        | •                                                            |   |
|                 |                  | tatus da Inscrição:                               | SELECIONE                                                                                            | •                                                                                  |                                        |                                                              |   |
|                 |                  | ino:                                              |                                                                                                    |                                                                                    |                                        |                                                              |   |
|                 |                  |                                                   |                                                                                                    |                                                                                    |                                        |                                                              |   |
|                 |                  |                                                   | Buscar                                                                                               | Cancelar                                                                           |                                        |                                                              |   |
|                 | Q. v             | /isualizar Edital de                              | Buscar<br>e Mobilidade 📑: Visualizar<br>द: Visualizar Status de In:                                  | Cancelar<br>Comprovante de<br>scrição/Processo                                     | Inscrição 😥<br>de Mobilidade           | : Visualizar Questionári                                     | • |
|                 | Q: 1             | /isualizar Edital de                              | Buscar<br>e Mobilidade 📑: Visualizar<br>S: Visualizar Status de Ins<br>Inscet                        | Comprovante de<br>scrição/Processo<br>ções (1)                                     | Inscrição 😥<br>de Mobilidade           | : Visualizar Questionári                                     | 0 |
| N°<br>Inscrição | ्रिः १<br>Edital | /isualizar Edital de<br>Programa de<br>Mobilidade | Buscar<br>e Mobilidade :: Visualizar<br>e : Visualizar Status de In:<br>Inscer<br>Tipo de Mobilidade | Cancelar<br>Comprovante de<br>scrição/Processo<br>ções (1)<br>Data de<br>Inscrição | Inscrição 😥<br>de Mobilidade<br>Status | : Visualizar Questionári<br>Processo de<br>Mobilidade Criado | 0 |

Após preencher os critérios de busca, selecione o processo de mobilidade desejado. O sistema exibirá a seguinte tela:

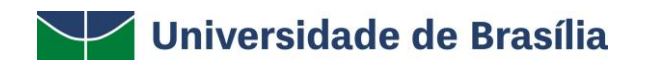

| Portal do Discente > Visualizar Inscrição                              |           |
|------------------------------------------------------------------------|-----------|
| Dados do Edital de Mobilidade                                          |           |
| Programa de Mobilidade: FEFE - Programa teste 18-9                     |           |
| Tipo de Mobilidade: Mobilidade Internacional - Estudantes Estrangeiros |           |
| Título do Edital: Edital para o programa FEFE                          |           |
| Período de Inscrições: 18/09/2019 às 00:00 - 26/09/2019 às 23:59       |           |
| Vagas: 4                                                               | 57        |
| Vagas Disponíveis: 4                                                   |           |
| Status da Inscrição: INSCRIÇÃO SUBMETIDA                               |           |
|                                                                        | Descrição |
| Descrição do Edital                                                    | Q,        |
| Descrição e Orientações aos Candidatos                                 |           |
| Descrição do Processo seletivo.                                        |           |
| << Voltar                                                              |           |
| Portal do Discente                                                     |           |

A tela mostra, para cada inscrição realizada, o número de inscrição, o nome do edital, o programa, o tipo de mobilidade, a data de inscrição, o status da inscrição e se há um processo de mobilidade criado.

\* O processo de mobilidade é criado quando o estudante é aprovado no processo seletivo dentro do número de vagas.

Clique em a para verificar os detalhes do edital, como Programa de Mobilidade, se é mobilidade nacional ou internacional, nome do edital, período de inscrições e número de vagas. Pode-se também ver o formulário de inscrição (questionário específico), visualizar o arquivo do edital e ler a descrição e as orientações aos candidatos.

- Clique em para visualizar e imprimir o comprovante de inscrição;
- Clique em 📝 para visualizar o formulário de inscrição preenchido;
- Clique em spara visualizar os detalhes do status da inscrição ou, para candidatos selecionados, o status do processo de mobilidade.

Os status de inscrição do candidato podem ser:

- Inscrição Submetida: o candidato realizou inscrição no processo seletivo e encontrase sob análise;
- Inscrição Deferida: houve análise da inscrição e o candidato cumpriu as condições de participação e enviou toda a documentação obrigatória, conforme resultado provisório;
- Inscrição Indeferida: houve análise da inscrição e o candidato está impedido de concorrer ao edital por não cumprir com as condições de participação ou não ter enviado os documentos obrigatórios, conforme resultado provisório;

# $\square$

## Universidade de Brasília

- Inscrição Cancelada: o candidato solicitou remoção de sua inscrição no processo seletivo;
- **Candidato Impedido:** o candidato encontra-se impedido de participar do processo seletivo por conta de normas de edital anterior ou de normas internas da UnB;
- Cadastro Reserva: candidato que participou do edital, cumpriu as condições de participação e enviou toda a documentação obrigatória, mas não foi alocado dentro do número de vagas;
- **Candidato selecionado:** candidato que foi aprovado e alocado em outra instituição de ensino superior.

Os status do processo de mobilidade para candidatos selecionados podem ser:

- Iniciado: assim que o candidato é aprovado no processo seletivo dentro das vagas;
- **Pendente de aprovação da coordenação:** o processo de mobilidade está pendente de aprovação pelo coordenador do curso do estudante;
- Pendente de validação pela instituição de destino: o processo de mobilidade está aguardando aceitação por parte da instituição de destino; isso normalmente ocorre por meio de correspondência formal entre a instituição de destino e a UnB;
- Pendente de registro de mobilidade acadêmica: o processo está aguardando lançamento em histórico escolar;
- **Concluído:** todos os passos foram tomados e a mobilidade foi registrada em histórico escolar.